## DIRECTIONS TO ACCESS ALGEBRA I ONLINE

1. Go to <u>www.pearsonsuccessnet.com</u>

2. Username: MathforBulldogs

Password: Grandville1

\*\*Note: Do not put spaces in between words for either the username or password

3. Click on Log in

4. There are two options to choose. The first one says "PH Math Algebra I 2004". This is the online textbook. If you click on this link a picture of the textbook cover will appear with the chapter options on the left side. If you type the page number in the designated box at the top of the left side it will direct you to the page you are looking for. Your homework assignments will be found in the online textbook.

The second option is "Worksheet Center". If you click on this link, you will see a page of different links. The first one is the "Practice Worksheets". This will take you to a listing of chapters. By clicking on the + in front of the chapter that you want you will see a list of all the worksheets in that chapter by section.